# Hoe de connectie opzetten met ADMIN-PULSE ?

#### **STAP 1 : Activeer deze optie**

#### Via INSTELLINGEN> FACTURATIE

Activeer de integratie et "Wijzigingen abonnement toepassen" :

| _         | HINTING AVAILUE                   | Invitiantia polymyte |                                |                                    |  |
|-----------|-----------------------------------|----------------------|--------------------------------|------------------------------------|--|
| •         | Utilisateurs                      |                      | TwinnTax Workflows             | *Tous nos prix sont HTVA           |  |
| Config    | Privilèges                        |                      | Nombre de citoyens actifs      | 0,05€/Citoyen                      |  |
|           | Paramètres API                    |                      | Nombre d'entreprises actives   | 0,20€/Entreprise                   |  |
|           | Paramètres Mails                  |                      | Salaires et/ou Droits d'Auteur | Toutes les infos sur notre tarif   |  |
|           | Email Templates                   |                      | Signatures                     | 3,00€/Signature                    |  |
| 25        | Template d'e-mail persona sé      |                      |                                |                                    |  |
| Tax Bot   | Expéditeur Belcotax               |                      | Intégrations                   | *Tous nos prix sont HTVA (par clé) |  |
| Personnel | Expéditeur 273                    |                      | Fid Manager                    | 15,00€/Mois                        |  |
| Ę         | Responsables des dossiers         |                      | Ftp                            | 35,00€/Mois                        |  |
| Salaire   | Comptes par défaut Fiduciaire     |                      | Winprest                       | 15,00€/Mois                        |  |
|           | Paramètres Clients                |                      | Admin Pulse                    | 50,00€/Mois                        |  |
| Frais     | CC Emais                          |                      | API                            | 50,00€/Mois                        |  |
|           | Tag                               |                      | Ftp                            | 35,00€/Mois                        |  |
|           |                                   |                      |                                |                                    |  |
| DA        | Segnent Appliquer les changements |                      |                                |                                    |  |
|           |                                   |                      |                                |                                    |  |

#### **STAP 2 : Creëer TOKEN**

In INSTELLINGEN> API INSTELLINGEN

Vervolgens creëert u een API-sleutel. Selecteer vanzelfsprekend ADMIN PULSE.

#### **STAP 3 : VERBIND UW OMGEVING**

Log tenslotte in op ADMIN PULSE op een nieuw tabblad.

Keer terug naar TwinnTax, nog steeds in API-instellingen en klik op RECONNECT TO ADMIN PULSE

U wordt doorgestuurd naar admin pulse en ziet dit bericht

### "Successfully connected to AdminPulse."

De koppeling is nu effectief.

## Lijst van documenten die zullen worden gesynchroniseerd :

BTW-uittreksel (**VAT\_ACCOUNT\_STATEMENT**) Ontvangstbevestiging BTW aangifte (**TVA**) Ontvangstbevestiging Intracommunautaire opgave (**ICO**) XML- BTW Listing: ontvangst (**LISTING**)

Aanslagbiljet PB (**AER**) Voorstel vereenvoudigde aangifte (**PROIMP**)

Overdracht van onverdeelde rechten, verkoopakte, opening van hypothecair krediet, koopakte, verdeling van opdrachten, verdeling na scheiding met toestemming (**HYPOIMAGE**) Belastingaangifte via Tax-on-Web (**DECLARATION**) Rekeningafschrift voor particulieren(**VAXTRACT\_CITIZEN**)

Aanslagbiljet Vennootschapsbelasting (**PISOC289**) Rekeninguittreksel Voorafbetaling (**VAXTRACT\_PRO**) Publicaties Belgisch Staatsblad (**BELGIAN\_PUB**)

Bevestiging uit het UBO register (**UBO**)

Aangifte bedrijfsvoorheffing (**DECLARATION\_274U**) Aangifte roerende voorheffing uit auteursrechten (**DECLARATION\_273S**) Aangifte roerende voorheffing uit dividend (**DECLARATION\_273A\_DIV**) Aangifte met de inkomstenbelastingen gelijkgestelde belastingen verschuldigd op de werknemersparticipatie(**DECLARATION\_273A\_PART**) Aangifte roerende voorheffing voor de andere inkomsten(**DECLARATION\_273**) Loonbrief (**PAYSLIP**)